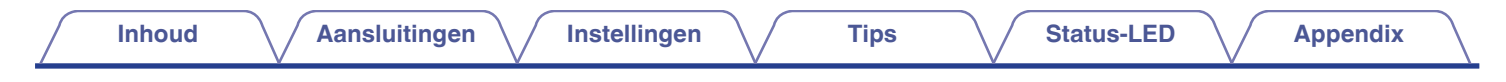

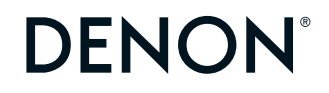

# DENON HOME SUBWOOFER

#### DRAADLOZE SUBWOOFER

# Gebruiksaanwijzing

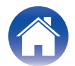

2

4 5 Namen en functies van onderdelen 5 6

Instellingen

| Plaatsen                                             | 7  |
|------------------------------------------------------|----|
| De netsnoeren aansluiten                             | 8  |
| Het verkrijgen van HEOS App                          | 9  |
| Eerste ingebouwde HEOS-apparaat instellen            | 10 |
| Meer ingebouwde HEOS-apparaten toevoegen             | 11 |
| Apparaten aansluiten                                 | 12 |
| Dit toestel koppelen aan een ingebouwd HEOS-apparaat | 12 |
| Dit toestel ontkoppelen                              | 14 |

## Instellingen

| lr | nstellingen                                  | 15 |
|----|----------------------------------------------|----|
|    | Het subwooferuitvoerniveau aanpassen         | 15 |
|    | De laagdoorlaatfilter aanpassen              | 15 |
|    | De fase aanpassen                            | 16 |
|    | De helderheid van het statuslampje aanpassen | 16 |
|    |                                              |    |

#### Tips

3

Tips

#### Probleemoplossing 17 18 De voeding wordt uitgeschakeld en de status-led knippert rood 18 Verbinden met een WPS-netwerk 19 Fabrieksinstellingen opnieuw instellen De firmware terugzetten naar de standaardinstellingen 20

## **Status-LED**

| Tabel status-LED |  |
|------------------|--|
|------------------|--|

## **Appendix**

| Energiebeheer                        | 27 |
|--------------------------------------|----|
| Energiestanden                       | 27 |
| Ondersteunde bestandstypen en codecs | 28 |
| Informatie handelsmerk               | 29 |
| Technische gegevens                  | 30 |
| Licentie                             | 32 |
|                                      |    |

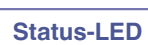

21

Accessoires

Voorpaneel

Achterpaneel

Dit kunt u doen met dit toestel

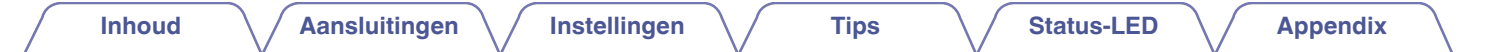

Dank u voor het vertrouwen dat u in dit Denon-product hebt gesteld.

Lees deze gebruiksaanwijzing aandachtig door voordat u het product gaat gebruiken.

Bewaar deze gebruiksaanwijzing na deze te hebben gelezen zodat u deze later opnieuw kunt raadplegen.

## Dit kunt u doen met dit toestel

Deze subwoofer kan draadloos worden aangesloten op een soundbar van de DENON HOME-serie of elk ander apparaat uitgerust met het draadloze HEOS-audiosysteem. Door te verbinden met deze apparaten, kunt u genieten van krachtig basgeluid.

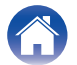

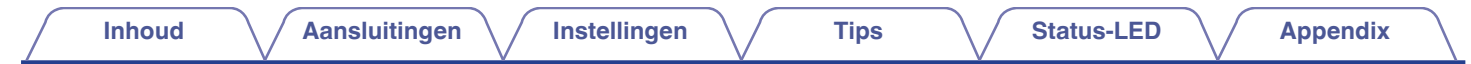

## Accessoires

Controleer of bij dit product de volgende onderdelen zijn meegeleverd.

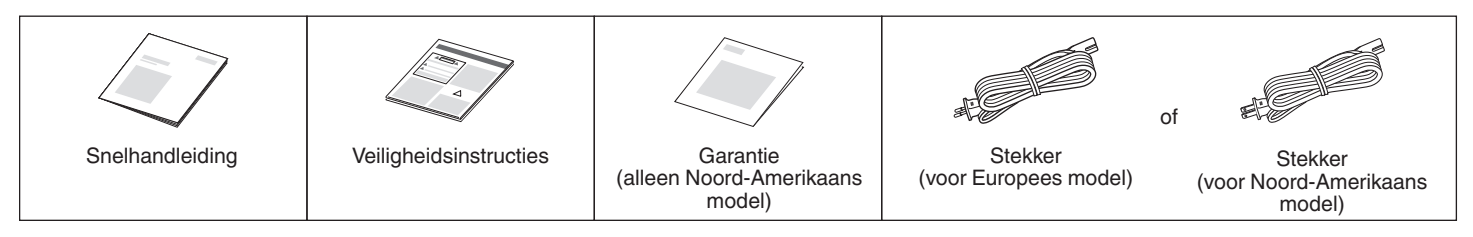

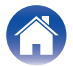

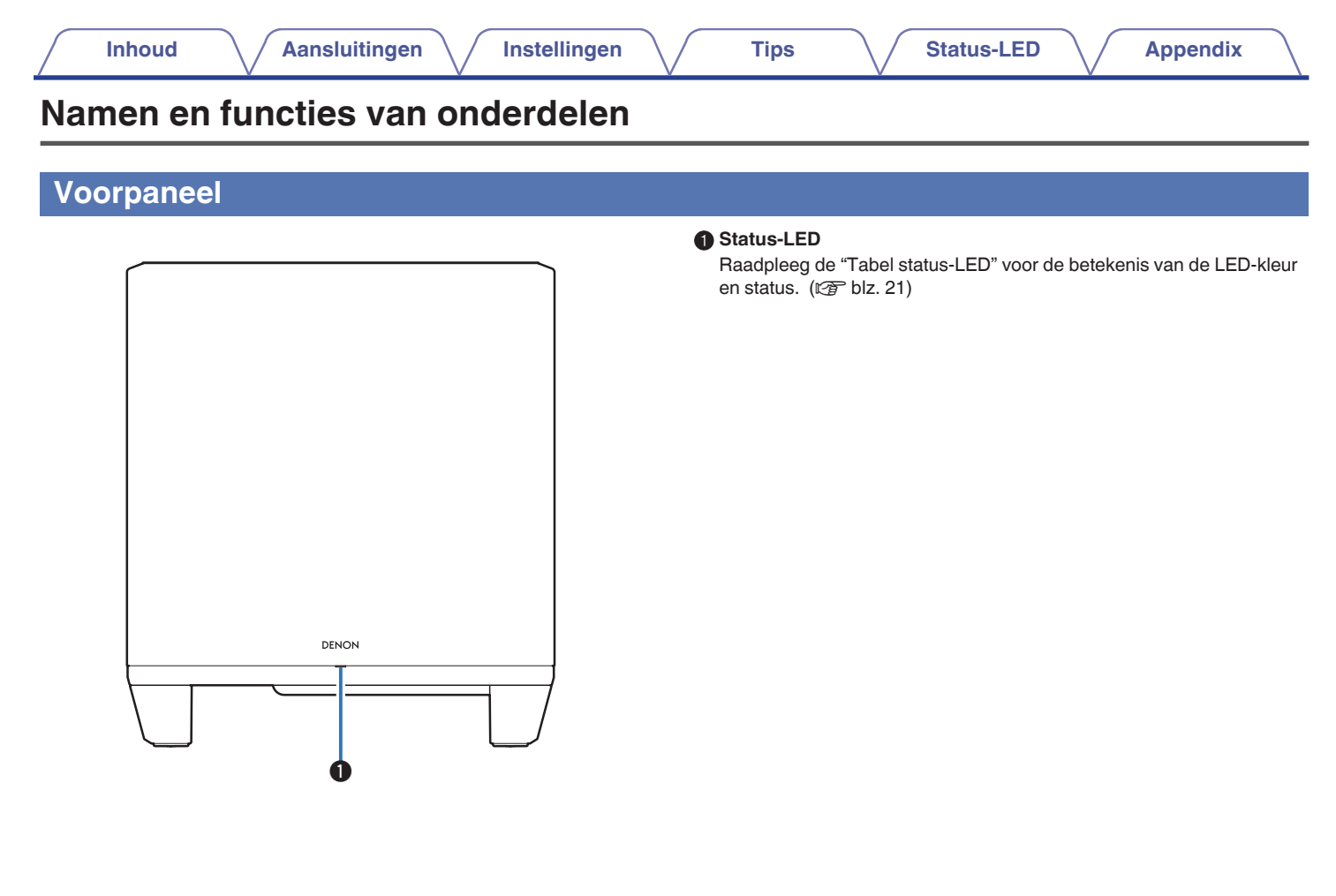

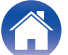

#### Inhoud Aansluitingen Instellingen Tips Status-LED **Appendix Achterpaneel** CONNECT-toets 2 3 (4)Wordt gebruikt voor de wifi-instelling. Verbinden in de status-LED Geeft de status van deze eenheid aan. (127 blz. 21) One Toets Dempen (◀×) Dempt of schakelt het volume in van het ingebouwde HEOS-apparaat. Ð A Knoppen Volume hoger/lager (+, -) Stelt het volumeniveau van het ingebouwde HEOS-apparaat hoger of lager in. 6 AC-netingang Wordt gebruikt voor het aansluiten van het netsnoer. (1 blz. 8) AUX-aansluiting (AUX IN) Gebruik een in de handel verkrijgbare 3,5 mm stereo audiokabel voor het aansluiten van een tv met een AUX-audio-uitgang. USB-poort 60 Wordt gebruikt voor het aansluiten van USB-opslagapparaten. NETWORK-aansluiting Wordt gebruikt voor het aansluiten van dit toestel op een bekabeld ethernet-netwerk. (1) blz. 11) RESET-knop Reset-knop Reset-knop Verschillende instellingen worden opnieuw ingesteld naar de standaard fabriekswaarden. (127 blz. 19) Ø 8 6 9

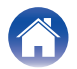

| Inhoud Aansluitingen Instellingen Tips Status-LED Appendix | $\square$ |
|------------------------------------------------------------|-----------|
|------------------------------------------------------------|-----------|

## Plaatsen

U moet dit toestel op een handige locatie plaatsen in de buurt van de luidsprekers waarop u het aansluit.

• Dit toestel moet binnen het bereik van uw draadloos netwerk zijn.

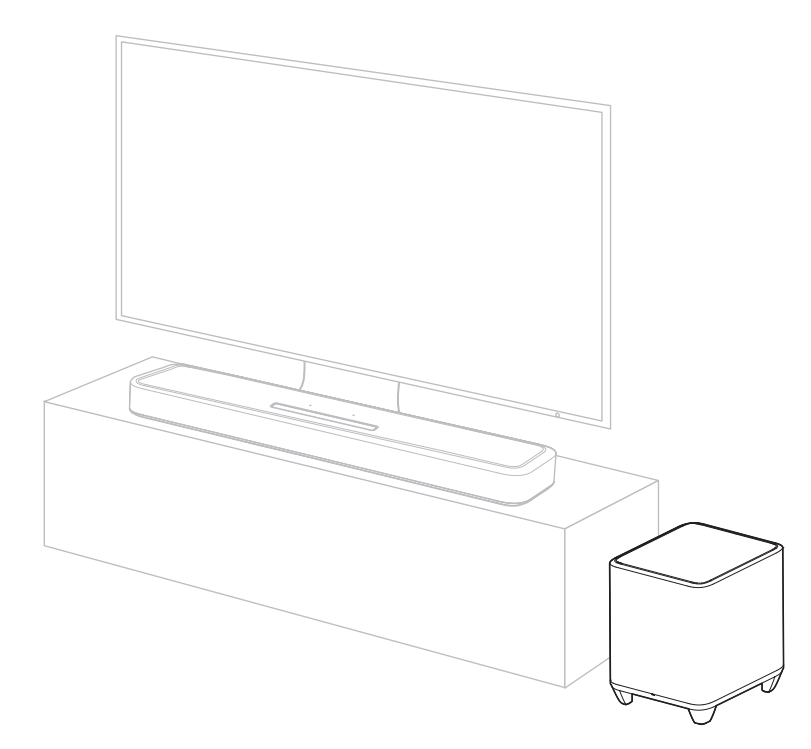

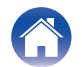

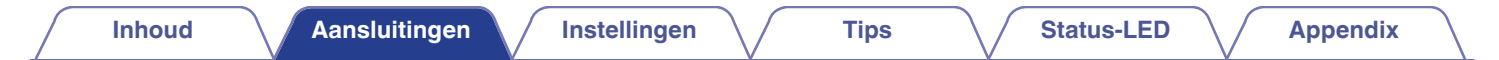

## De netsnoeren aansluiten

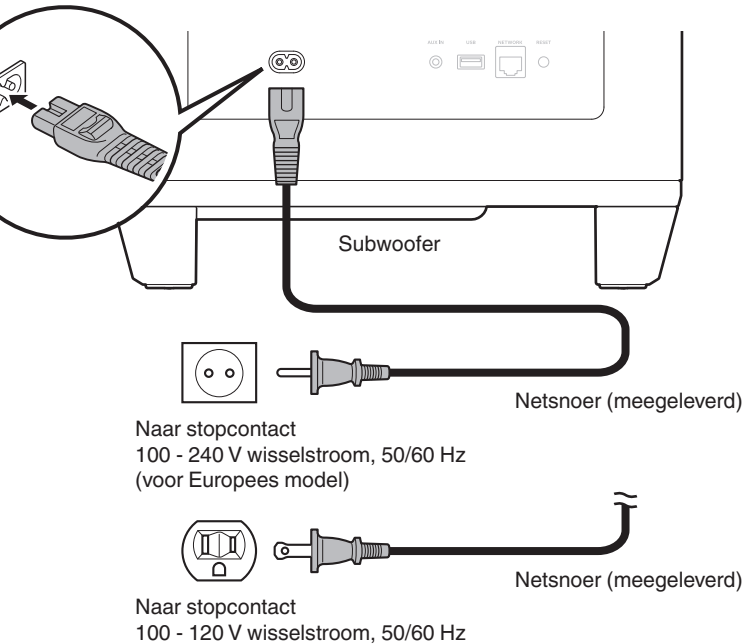

(Voor model Noord-Amerika)

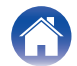

| Inhoud Aansluitingen | Instellingen | Tips Status-LED | Appendix |
|----------------------|--------------|-----------------|----------|
|----------------------|--------------|-----------------|----------|

# Het verkrijgen van HEOS App

U kan gebruik maken van vele online muziek streamingdiensten vanaf de HEOS App. Afhankelijk van uw geografische locatie, zijn er verschillende opties om uit te kiezen.

Download de HEOS App voor iOS of Android door op App Store, Google Play store of Amazon Appstore te zoeken naar "HEOS".

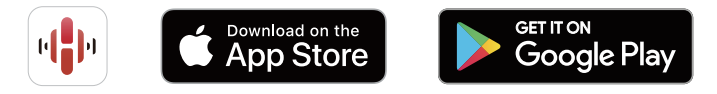

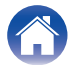

# Eerste ingebouwde HEOS-apparaat instellen

Zodra u dit apparaat in uw luisterruimte hebt geplaatst en de HEOS App hebt gedownload, bent u klaar om dit apparaat te configureren voor het afspelen van muziek. U volgt hiervoor enkele eenvoudige stappen om dit toestel aan te sluiten op uw bestaande thuisnetwerk:

#### <u>e</u>

• Sluit de ethernetkabel NIET aan als u dit toestel op een draadloos netwerk aansluit. Als u dit toestel op een bekabeld netwerk aansluit, gebruikt u een afzonderlijk verkrijgbare ethernetkabel om dit toestel op uw netwerk of router aan te sluiten. Controleer of uw mobiele apparaat is verbonden met uw draadloze netwerk (hetzelfde netwerk waarmee dit toestel is verbonden).

U kunt dit controleren in het menu "Instellingen" - "Wi-Fi" van uw iOS- of Android-apparaat.

- · Activeer de Bluetooth-instelling op uw mobiel apparaat.
- Als uw draadloze netwerk beveiligd is, zorg er dan voor dat u het wachtwoord kent om verbinding te maken met uw netwerk.
- 2 Start de HEOS App op uw mobiele apparaat.

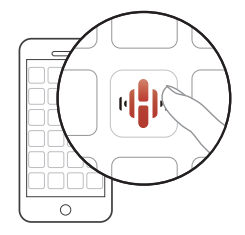

- **3** Tik op de toets "Nu instellen" bovenaan het scherm.
- 4 Volg de instructies om dit toestel aan uw draadloze netwerk toe te voegen en om een ingang op dit toestel te selecteren.

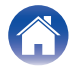

# Meer ingebouwde HEOS-apparaten toevoegen

Het HEOS-systeem is een echt audio-systeem voor meerdere kamers dat het afspelen van audio automatisch synchroniseert tussen meerdere HEOS-inbouwapparaten zodat de audio afkomstig uit verschillende kamers perfect synchroon is en altijd fantastisch klinkt! U kan op een eenvoudige manier tot 32 HEOS-inbouwapparaten toevoegen aan uw HEOS-systeem.

### Bekabelde HEOS-inbouwapparaten toevoegen

Sluit de HEOS-inbouwapparaten gewoon met een ethernetkabel aan op uw thuisnetwerk en het HEOS-inbouwapparaat verschijnt op uw HEOS App als een nieuwe kamer in het scherm van de kamers. Indien gewenst kunt u het HEOS-inbouwapparaat een naam geven om aan te geven in welke kamer u het heeft geplaatst.

- Gebruik alleen bij elektronicazaken verkrijgbare afgeschermde STP- of ScTP LANkabels (CAT-5 of groter aanbevolen).
- Sluit nooit rechtstreeks een NETWORK aansluiting aan op de LAN-poort/ ethernetaansluiting van uw computer.

#### Draadloze HEOS-inbouwapparaten toevoegen

U kunt extra draadloze HEOS-inbouwapparaten aan uw HEOSsysteem toevoegen door in het menu instellingen van de HEOS-app "Apparaat toevoegen" te kiezen en de instructies te volgen:

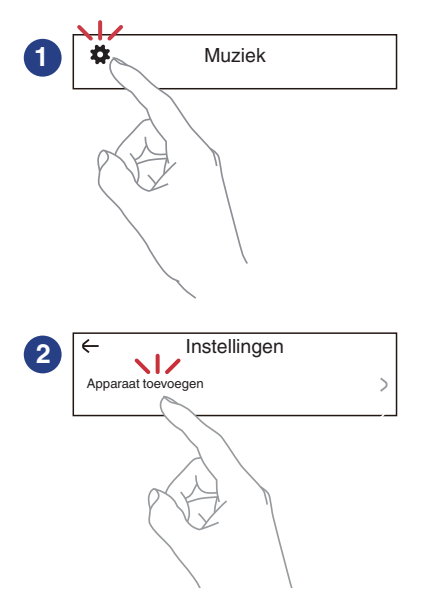

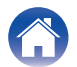

# Apparaten aansluiten

# Dit toestel koppelen aan een ingebouwd HEOS-apparaat

Dit toestel moet worden gekoppeld met een ander ingebouwde HEOS-apparaat. Koppelen kan vanuit het menu "Mijn Apparaten" of vanuit het menu "Ruimtes".

#### Dit toestel koppelen met het ingebouwde HEOSapparaat via het menu "Mijn Apparaten".

In dit gedeelte wordt beschreven hoe u de Denon Home Sound Bar 550 als voorbeeld kunt gebruiken.

- **1** Selecteer het pictogram Instellingen **1** in de linkerbovenhoek van het "Muziek"-hoofdmenu om het menu Instellingen weer te geven.
- 2 Selecteer de Denon Home Sound Bar 550 onder "Mijn Apparaten".
- **3** Selecteer "Setup assistent".
- **4** Selecteer "Subwoofer".

Volg de instructies in het menu om de instellingen te voltooien.

#### **OPMERKING**

- Dit toestel kan geen audio afspelen tenzij het is gekoppeld met een ander ingebouwd HEOS-apparaat.
- Dit toestel moet verbinding maken met uw draadloos netwerk vóór het koppelen.

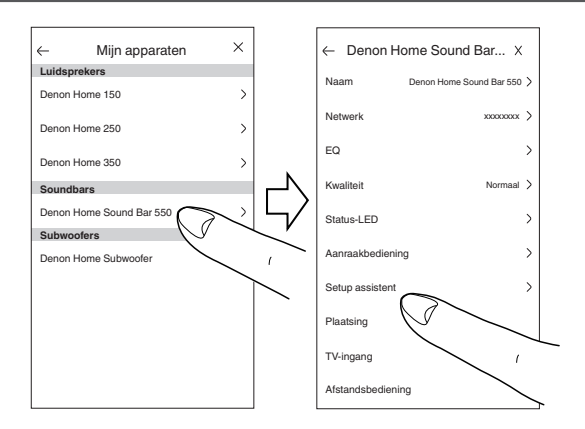

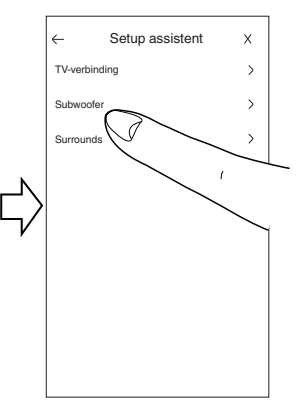

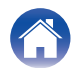

#### Dit toestel koppelen met het ingebouwde HEOS-apparaat vanuit het menu "Ruimtes".

- Selecteer de naam van het momenteel niet gekoppelde toestel.
- 2 Selecteer het ingebouwde HEOS-apparaat dat moet worden gekoppeld.

Dit toestel wordt gegroepeerd ermee en zal de diepe bas van het toegevoegde ingebouwde HEOS-apparaat afspelen.

#### OPMERKING

- Dit toestel kan geen audio afspelen tenzij het is gekoppeld met een ander ingebouwd HEOS-apparaat.
- Dit toestel moet verbinding maken met uw draadloos netwerk vóór het koppelen.

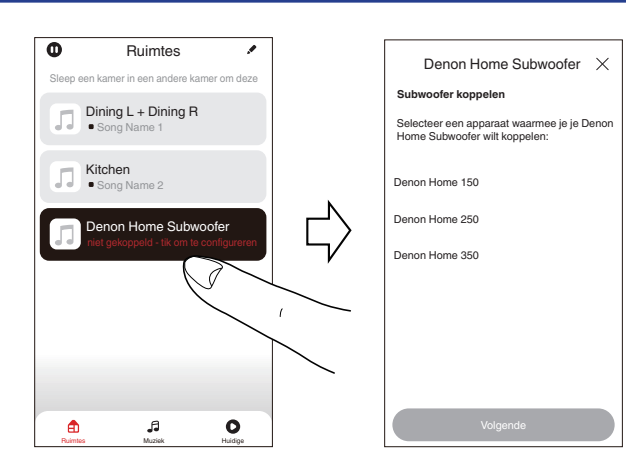

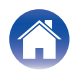

Tips

## Dit toestel ontkoppelen

- 1 Tik op het potloodpictogram 
  in de rechterbovenhoek van het menu "Ruimtes".
- 2 Tik op het ingebouwde HEOS-apparaat vanaf waar u dit toestel wilt ontkoppelen.
- **3** Selecteer "Draadloze subwoofers loskoppelen".

| Ruimtes                                  | <                   | Groep bewerken            | X       |
|------------------------------------------|---------------------|---------------------------|---------|
| ep een kamer in een andere kamer om deze | Naam                | Denon Home Sound Ba       | r 550 > |
| Denon Home Sound Bar 550                 |                     | ze surrounds loskoppelen  | >       |
| Denon Home 150                           | Draadloz            | ze subwoofers loskoppelen | ~       |
| •                                        | N                   | ĺ                         | <u></u> |
|                                          | $\Box \rangle \mid$ | ·                         |         |
|                                          |                     |                           |         |
|                                          |                     |                           |         |
|                                          |                     |                           |         |
|                                          |                     |                           |         |
|                                          |                     |                           |         |
| JI O R                                   | <b>a</b>            | ,f                        | 0       |

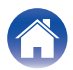

# Instellingen

U kunt specifieke instellingen aanpassen voor Denon Home Subwoofer in uw systeem:

- Selecteer het pictogram Instellingen in de linkerbovenhoek van het "Muziek"-hoofdmenu om het menu Instellingen weer te geven.
- 2 Selecteer "Mijn Apparaten" om een lijst van uw ingebouwde HEOS-apparaten weer te geven.
- **3** Selecteer het ingebouwde HEOS-apparaat dat u wilt aanpassen.

# Het subwooferuitvoerniveau aanpassen

- Selecteer "Niveau".
- 2 Pas het niveau omhoog of omlaag aan om het uitvoerniveau van de subwoofer te compenseren.

#### <u>e</u>

## De laagdoorlaatfilter aanpassen

- Selecteer "Low Pass Filter".
- 2 Stel het onderbrekingspunt voor de frequentie in.

| Geoptimaliseerd<br>(aanbevolen) | Selecteer wanneer u de ingebouwde<br>HEOS-luidsprekers gebruikt.<br>Geoptimaliseerde waarden worden<br>ingesteld op elk van de luidsprekers.         |
|---------------------------------|----------------------------------------------------------------------------------------------------|
| 80Hz - 250Hz<br>(voor experts)  | Wanneer u andere luidsprekers gebruikt,<br>configureert u de instellingen die<br>overeenkomen met de kenmerken van de<br>gecombineerde luidsprekers. |

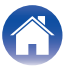

### De fase aanpassen

- Selecteer "Fase".
- 2 Selecteer "Normaal" (standaard) of "180°".
- Gebruik "Normaal" voor een normale configuratie.
- Het basvolume kan toenemen wanneer dit wordt geschakeld naar "180°" door de installatielocatie van de subwoofer.

## De helderheid van het statuslampje aanpassen

- Selecteer "Status-LED".
- **2** Pas de helderheid aan.

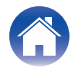

## Probleemoplossing

Als een probleem optreedt, moet u eerst het volgende controleren:

- 1. Zijn de aansluitingen juist?
- 2. Wordt het toestel bediend zoals wordt beschreven in de gebruiksaanwijzing?
- 3. Werken de andere componenten naar behoren ?

Als dit toestel niet naar behoren werkt, controleer dan de overeenkomende symptomen in deze sectie.

Als de symptomen niet overeenkomen met deze die hier zijn beschreven, dient u uw leverancier te raadplegen omdat dit kan te wijten zijn aan een fout in dit toestel. Koppel in dit geval onmiddellijk de voeding uit en neem contact op met de winkel waar u dit toestel hebt aangeschaft.

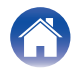

Appendix

## De voeding wordt uitgeschakeld en de status-led knippert rood

#### De voeding wordt uitgeschakeld en de status-led knippert rood.

• Het beschermingscircuit is geactiveerd door een verhoging van de temperatuur in dit toestel. Trek de voedingskabel uit, wacht ongeveer een uur tot het toestel voldoende is afgekoeld en schakel de voeding opnieuw in.

## Verbinden met een WPS-netwerk

#### Verbinden met een WPS-netwerk.

• Als uw draadloze router WPS (Wi-Fi Protected Setup<sup>™</sup>) ondersteunt, kan dit toestel optioneel verbinding maken met uw netwerk met de drukknopmethode door deze stappen te volgen:

(Wi-Fi Protected Setup™ is een handelsmerk van Wi-Fi Alliance.)

- 1. Druk op uw router op de WPS-knop.
- 2. Houd de CONNECT-knop op de achterkant van dit toestel binnen de 2 minuten 5 seconden ingedrukt.
- 3. Het lampje op de voorkant van dit toestel zal meerdere minuten groen knipperen terwijl de verbinding met uw router wordt gemaakt.
- 4. Wanneer de verbinding is voltooid, wordt het lampje op de voorkant van dit toestel stabiel blauw.

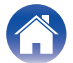

# Fabrieksinstellingen opnieuw instellen

Wanneer de netwerkfunctie of dit toestel niet correct werken, kan het probleem worden opgelost door te resetten naar fabrieksinstellingen. Als u dit toestel reset, worden de draadloze netwerkinfo, de EQ en de naam gewist, maar blijft de huidige software behouden. U moet "instellingen" – "Apparaat toevoegen" van de HEOS App gebruiken om dit toestel opnieuw aan te sluiten op uw thuisnetwerk voordat het kan worden gebruikt.

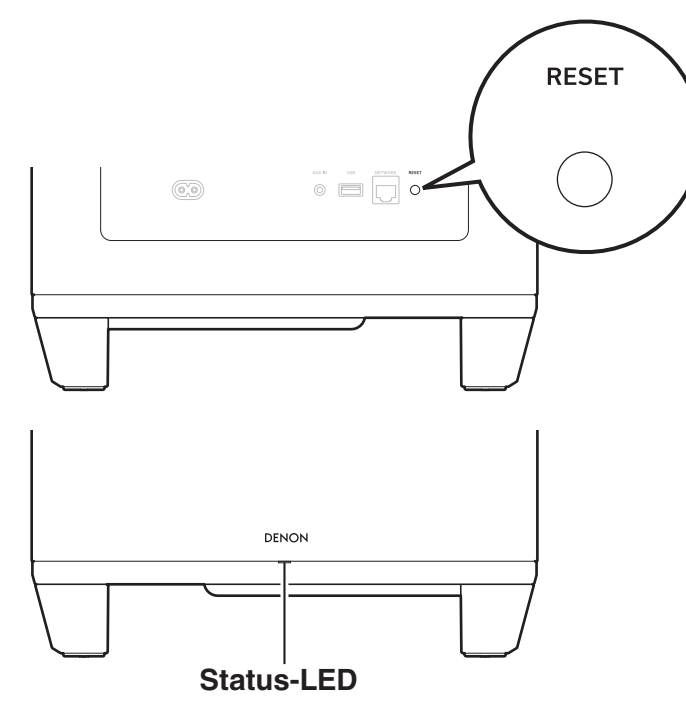

# Houd de RESET-knop op dit toestel gedurende 5 seconden ingedrukt.

De status-LED knippert in het ambergeel en de reset wordt uitgevoerd.

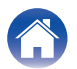

## De firmware terugzetten naar de standaardinstellingen

Wanneer de netwerkfunctie of dit toestel niet correct werken, kan het probleem worden opgelost door de firmware te resetten naar de standaardinstellingen.

- Er wordt bevestigd dat er geen probleem is met de netwerkverbinding, maar het toestel kan geen verbinding maken met het internet.
- De oplossing die wordt beschreven in "Resetten van fabrieksinstellingen" werkt niet. (127 blz. 19)

In dat geval dient u de volgende handeling uit te voeren:

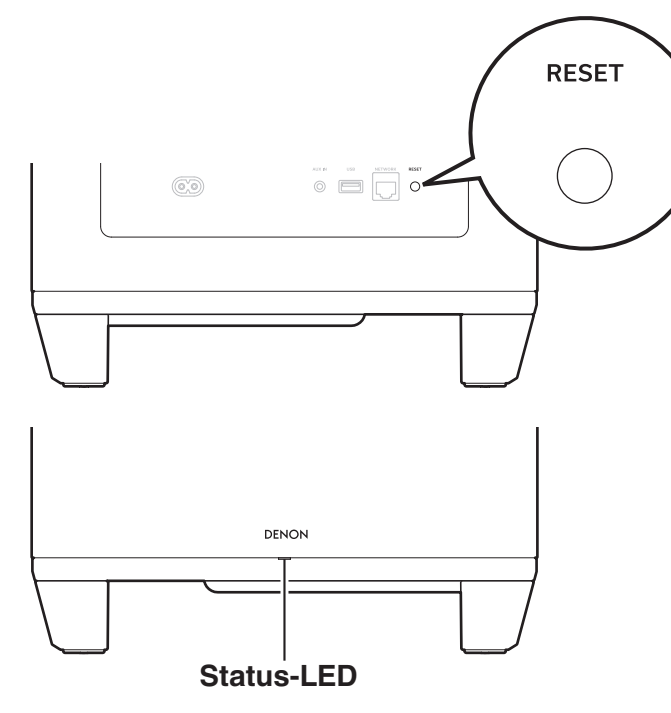

Haal de stekker uit het stopcontact.

2 Sluit de voedingskabel aan terwijl u de knop RESET ingedrukt houdt.

# **3** Laat de knop los nadat de status-LED begint te knipperen in het ambergeel.

Als de ambergele status-LED van knipperend naar vast gaat, is het herstelproces voltooid.

- Aangezien dit proces een herstel van de firmware omvat, duurt het even om het te voltooien.
- Dit proces zal alle informatie die u hebt ingesteld wissen.
- Haal de stekker niet uit het stopcontact voordat het hele proces is voltooid.
- Neem contact op met onze klantendienst als het probleem na het uitvoeren van deze handeling niet is opgelost.

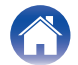

| Inhoud Aansluitingen Instelli | ingen Tips S | tatus-LED Appendix |
|-------------------------------|--------------|--------------------|
|-------------------------------|--------------|--------------------|

## **Tabel status-LED**

De LED's op het voorpaneel en achterpaneel wijzigen om de huidige status aan te duiden.

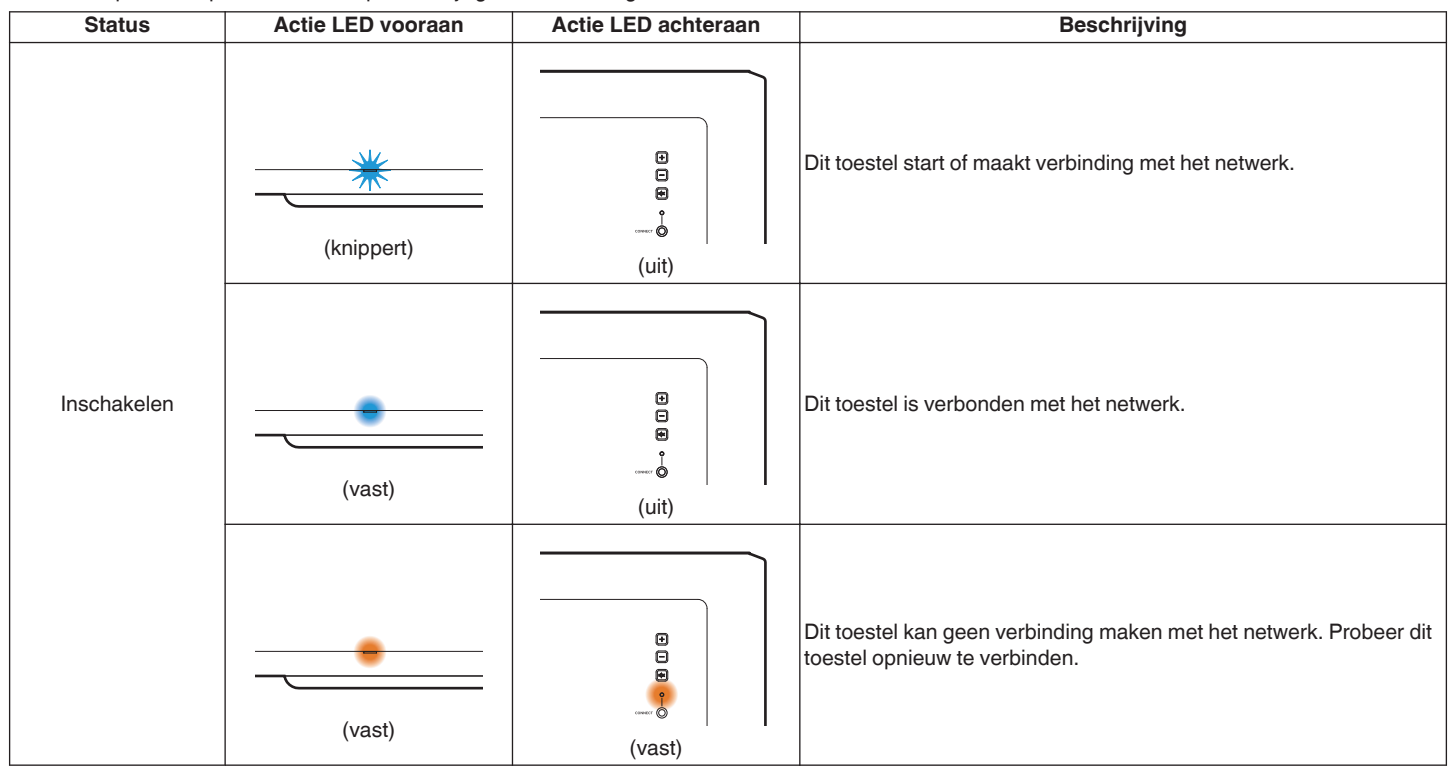

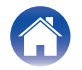

| Inhoud | Aansluitingen | Instellingen | Tips | Status-LED | Appendix |  |
|--------|---------------|--------------|------|------------|----------|--|
|--------|---------------|--------------|------|------------|----------|--|

| Status         | Actie LED vooraan | Actie LED achteraan                                                                         | Beschrijving                                                                                                    |
|----------------|-------------------|---------------------------------------------------------------------------------------------|----------------------------------------------------------------------------------------------------|
|                | (vast gedimd)     | •<br>•<br>•<br>•<br>•<br>•<br>•<br>•<br>•<br>•<br>•                                         | Dit toestel is in de snelstartmodus (verbonden met uw netwerk).<br>(m blz. 27)                                                                                                    |
| Snelstartmodus | (vast gedimd)     | (vast gedimd)                                                                               | Dit toestel is in de snelstartmodus (niet verbonden met uw netwerk).<br>(B blz. 27)                                                                                                    |
|                | (uit)             | :<br>:<br>:<br>:<br>:<br>:<br>:<br>:<br>:<br>:<br>:<br>:<br>:<br>:<br>:<br>:<br>:<br>:<br>: | Dit toestel is in de snelstartmodus (Gekoppeld met een ander<br>ingebouwde HEOS-apparaat, maar niet-verbonden status met uw<br>netwerk gaat nog 20 minuten of langer door) (1277 blz. 27) |

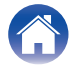

| Inhoud | Aansluitingen | Instellingen | Tips | Status-LED | Appendix |  |
|--------|---------------|--------------|------|------------|----------|--|
|--------|---------------|--------------|------|------------|----------|--|

| Status                   | Actie LED vooraan | Actie LED achteraan                                                                         | Beschrijving                                                                  |  |  |
|--------------------------|-------------------|---------------------------------------------------------------------------------------------|-------------------------------------------------------------------------------|--|--|
| Modus Diepe stand-<br>by | (uit)             | :<br>:<br>:<br>:<br>:<br>:<br>:<br>:<br>:<br>:<br>:<br>:<br>:<br>:<br>:<br>:<br>:<br>:<br>: | De voeding is uit of dit toestel is in de diepe stand-bymodus.<br>(m blz. 27) |  |  |
| Instelling van het       | (knippert snel)   | :<br>:<br>:<br>:<br>:<br>:<br>:<br>:<br>:<br>:<br>:<br>:<br>:<br>:<br>:<br>:<br>:<br>:<br>: | Het volume wordt aangepast.                                                   |  |  |
| volume                   | (knippert traag)  | •<br>•<br>•<br>•<br>•<br>•<br>•<br>•<br>•<br>•<br>•<br>•<br>•<br>•<br>•                     | Dit toestel is gedempt.                                                       |  |  |

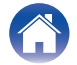

| Inhoud | Aansluitingen | Instellingen | Tips | Status-LED | Appendix |  |
|--------|---------------|--------------|------|------------|----------|--|
|--------|---------------|--------------|------|------------|----------|--|

| Status | Actie LED vooraan | Actie LED achteraan                                                                         | Beschrijving                                          |  |
|--------|-------------------|---------------------------------------------------------------------------------------------|-------------------------------------------------------|--|
|        | (knippert snel)   | (knippert snel)                                                                             | Dit toestel maakt verbinding met het netwerk via WPS. |  |
| WPS    | WPS               | :<br>:<br>:<br>:<br>:<br>:<br>:<br>:<br>:<br>:<br>:<br>:<br>:<br>:<br>:<br>:<br>:<br>:<br>: | Dit toestel is verbonden met het netwerk via WPS.     |  |
|        |                   | (vast)                                                                                      | WPS time-out.                                         |  |

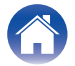

| Inhoud | Aansluitingen | Instellingen | Tips | Status-LED | Appendix |  |
|--------|---------------|--------------|------|------------|----------|--|
|--------|---------------|--------------|------|------------|----------|--|

| Status          | Actie LED vooraan                   | Actie LED achteraan | Beschrijving                                                                                                    |
|-----------------|-------------------------------------|---------------------|----------------------------------------------------------------------------------------------------|
| Firmware-update | (knippert)                          | (knippert)          | Firmware wordt bijgewerkt.                                                                                                    |
|                 | (knippert traag (verzwakt<br>niet)) | e<br>e<br>e<br>     | Er is een firmwarefout opgetreden. Controleer uw<br>gebruikersomgeving, start de app opnieuw op en probeer dan de<br>firmware opnieuw bij te werken. |

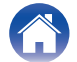

| Inhoud | Aansluitingen | Instellingen | Tips | Status-LED | Appendix |  |
|--------|---------------|--------------|------|------------|----------|--|
|--------|---------------|--------------|------|------------|----------|--|

| Status   | Actie LED vooraan | Actie LED achteraan                                                                         | Beschrijving                                                                                                    |
|----------|-------------------|---------------------------------------------------------------------------------------------|----------------------------------------------------------------------------------------------------|
| Fout     | (vast)            | (vast)                                                                                      | Er is een instellingsfout opgetreden. Controleer uw<br>gebruikersomgeving en volg de juiste procedure om opnieuw te<br>installeren. Als de fout opnieuw optreedt, moet u de<br>fabrieksinstellingen resetten en proberen om opnieuw te installeren.<br>(Imp blz. 19) |
| Fout     | (knippert snel)   | :<br>:<br>:<br>:<br>:<br>:<br>:<br>:<br>:<br>:<br>:<br>:<br>:<br>:<br>:<br>:<br>:<br>:<br>: | Er is een hardwarefout opgetreden. Haal de stekker uit het<br>stopcontact, wacht even en steek dan de stekker weer in het<br>stopcontact.                                                                                                    |
| Resetten | (knippert snel)   | e<br>e<br>e<br>(vast)                                                                       | De fabrieksinstellingen zijn hersteld.                                                                                                    |

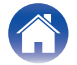

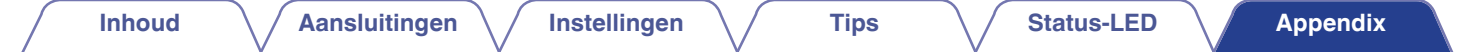

## Energiebeheer

### Energiestanden

#### Snelstartmodus

Dit toestel gaat automatisch naar de snelstartmodus om stroom te sparen in de volgende gevallen. Tijdens de snelstartmodus wordt de voeding ingeschakeld door bewerkingen van dit toestel.

Raadpleeg de "Tabel status-LED" voor meer informatie over de status-LED tijdens de snelstartmodus. ( $\mathbb{C}$  blz. 22)

#### Ethernet

Na ongeveer 20 minuten zonder bediening en zonder netwerktoegang na het afspelen van muziek via Ethernet.

#### 🛛 Wi-Fi

Na ongeveer 20 minuten zonder bediening en zonder netwerktoegang na het afspelen van muziek via wifi.

#### 🗅 USB

Na ongeveer 20 minuten zonder bewerking en geen netwerktoegang na het afspelen van muziek vanaf een USB-flashstation.

#### AUX-ingang

Na ongeveer 20 minuten zonder audio.

### Diepe stand-by

Het toestel heeft ook de mogelijkheid om automatisch naar "Diepe stand-by" te gaan wanneer de bekabelde of draadloze netwerkverbinding langer dan 60 minuten wordt verwijderd in de snelstartmodus.

De status-LED zal uitschakelen tijdens Diepe stand-by.

Om dit toestel te activeren uit Diepe stand-by, moet u op de volume- of dempknoppen drukken waardoor de LED op het voorpaneel onmiddellijk wordt ingeschakeld.

## 

- U kunt ook de knop  $\P\times$  5 seconden ingedrukt houden. Dit toestel gaat naar de diepe stand-by.

#### Uit

Om de stroomtoevoer naar het apparaat volledig uit te schakelen, moet u de stekker uit het stopcontact halen.

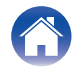

## Ondersteunde bestandstypen en codecs

| Frequentie                       | Frequentie Sample rate |           | Codec                           | Bitsnelheden      |
|----------------------------------|------------------------|-----------|---------------------------------|-------------------|
| 32/44,1/48/88,2/96/176,4/192 kHz | 16/24-bits             | .wav      | PCM                             | -                 |
| 32/44,1/48 kHz                   | 16-bits                | .mp3      | MPEG-1 Audio Layer 3<br>CBR/VBR | 32 – 320 kbps     |
| 32/44,1/48 kHz                   | 16-bits                | .aac/.m4a | AAC-LC                          | 48 – 320 kbps     |
| 32/44,1/48 kHz                   | 16-bits                | .wma      | wma9<br>CBR                     | CBR:48 – 192 kbps |
| 44,1/48/88,2/96/176,4/192 kHz    | 16/24-bits             | .flac     | flac                            | -                 |
| 44,1/48/88,2/96/176,4/192 kHz    | 16/24-bits             | .m4a      | ALAC                            | -                 |
| 2,8/5,6 MHz                      | 1-bits                 | .dff/.dsf | DSDIFF<br>DSF                   | _                 |

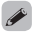

• Bestanden die worden beschermd door DRM zoals Fairplay DRM van Apple, worden niet ondersteund.

• De Apple Lossless Audio Codec (ALAC)-decoder wordt geleverd met de Apache-licentie, versie 2.0 (http://www.apache.org/licenses/LICENSE-2.0).

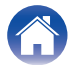

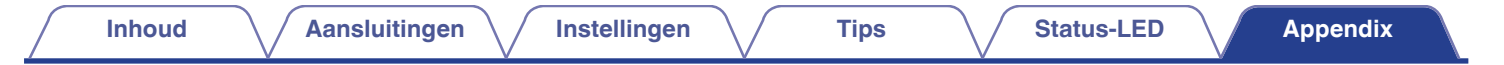

## Informatie handelsmerk

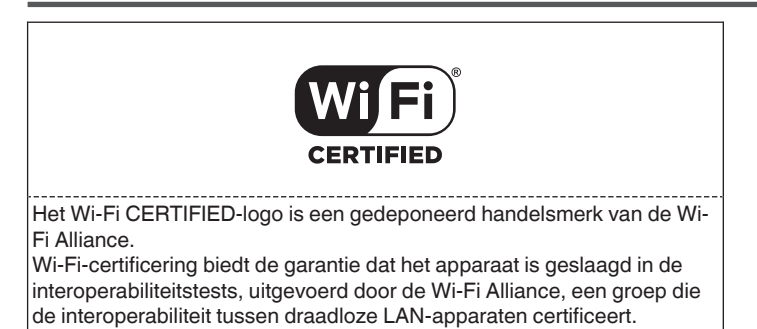

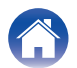

|   | Inhoud   | Aansluitir | ngen | Instellingen | $\searrow$ | Tips | $\frown$ | Status-LED | $\mathbf{N}$ | Appendix |  |
|---|----------|------------|------|--------------|------------|------|----------|------------|--------------|----------|--|
| T | echniscl | he gegever | าร   |              |            |      |          |            |              |          |  |

| 41 °F - 95 °F (5 °C - 35 °C)                                                                             |
|----------------------------------------------------------------------------------------------------|
| AC 100 – 240 V, 50/60 Hz (voor Europees model)<br>AC 100 – 120 V, 50/60 Hz (voor Noord-Amerikaans model) |
| 50 W                                                                                                    |
| 1,8 W (Wi-Fi)<br>1,3 W (Ethernet)                                                                        |
| 0,1 W                                                                                                    |
|                                                                                                    |
| Conform met IEEE 802.11a/b/g/n/ac<br>(Wi-Fi <sup>®</sup> -compatibel)*                                   |
| 2,4 GHz, 5 GHz                                                                                           |
|                                                                                                    |

\* Het Wi-Fi<sup>®</sup> CERTIFIED-logo en het Wi-Fi CERTIFIED On-Product-logo zijn gedeponeerde handelsmerken van de Wi-Fi Alliance.

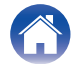

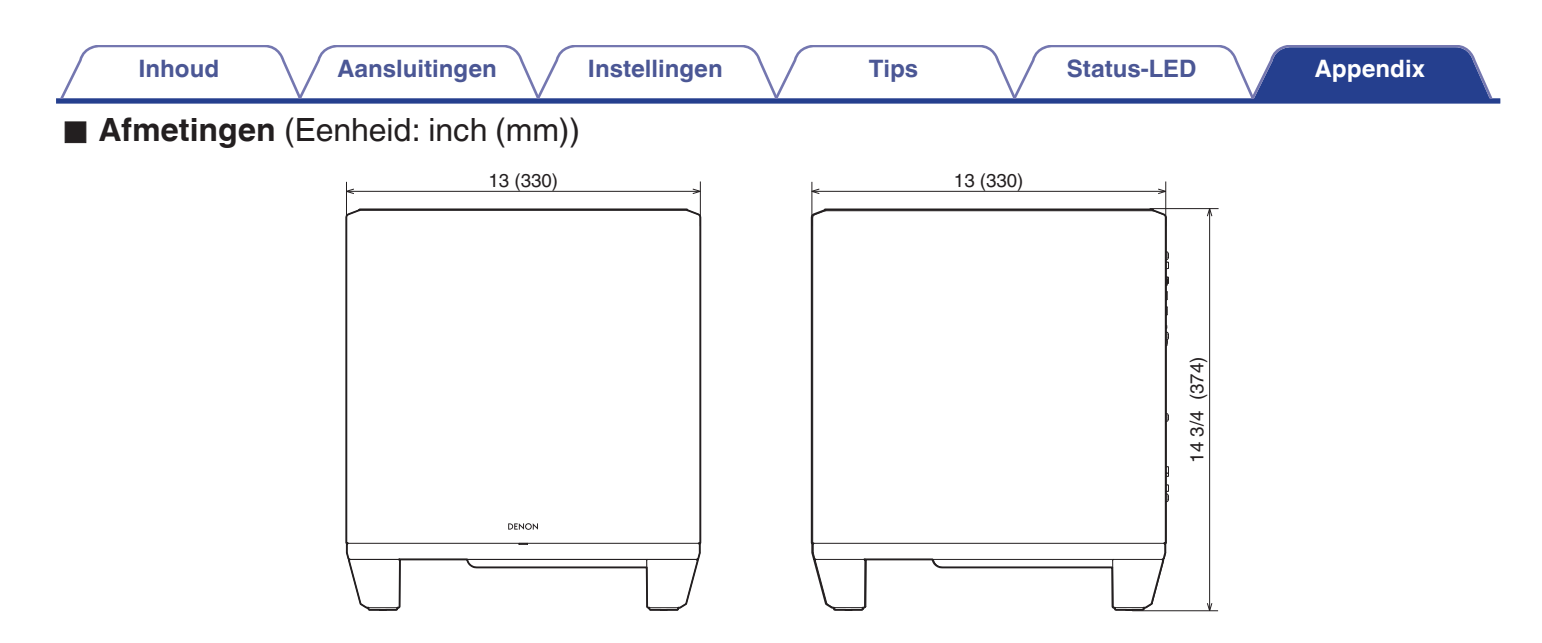

■ Gewicht : 27 lbs 9 oz (12,5 kg)

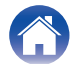

| Inhoud   | Aansluitingen | Instellingen | Т | ips | Status-LED | Appendix |
|----------|---------------|--------------|---|-----|------------|----------|
| Licentie |               |              |   |     |            |          |

Dit toestel gebruikt broncode die is geprogrammeerd onder GPL of LGPL. U vindt de lijst van de gebruikte licenties in de WEB-handleiding. http://manuals.denon.com/DenonHomeSubwoofer/EU/NL/

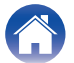

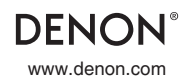

3520 10819 00AD ©2021 Sound United. All Rights Reserved.